# Thunderbird : créer et configurer un compte Gmail

×

# **Pré-requis**

# Première étape

Lancez Thunderbird.

Si c'est la première fois,

- l'assistant permet l'ajout d'un compte de messagerie.
- cliquez sur Passer cette étape et utiliser mon adresse existante.

Sinon,

• allez dans le menu **Préférences > Paramètres des comptes** :

| Last update: 2022/11/08<br>19:40<br>tutoriel:internet:thunderbird:gmail:start http://doc.nfrappe.fr/doku.php?id=tutoriel:internet:thunderbird:gma | il:start |
|----------------------------------------------------------------------------------------------------|----------|
|----------------------------------------------------------------------------------------------------|----------|

| Ctrl+ | ·K>               |            | Q | 31         | Ę   |
|-------|-------------------|------------|---|------------|-----|
| +     | Nouveau           |            |   | <u>(</u> 1 | ) > |
| U     | Pièces jointes    |            |   | C          | >   |
|       | Édition           | ж          | Ъ | Ê          | >   |
| ۹     | Rechercher        |            |   |            | >   |
| -     | Imprimer          |            |   |            | >   |
| Ľ     | Enregistrer com   | nme        |   |            | >   |
| Ŵ     | Vider la corbeill | e          |   |            |     |
| Q     | Activités         |            |   |            |     |
| 7     | Filtres de messa  | ages       |   |            | >   |
| ġ.    | Modules comple    | émentaires |   |            | >   |
| ⋫     | Préférences       | 2          |   |            | >   |
|       | Fichier           |            |   |            | >   |
|       | Affichage         |            |   |            | >   |
|       | Aller à           |            |   |            | >   |
|       | Messages          |            |   |            | >   |
|       | Outils            |            |   |            | >   |
| ?     | ?                 |            |   |            | >   |
|       | Quitter           |            |   |            |     |

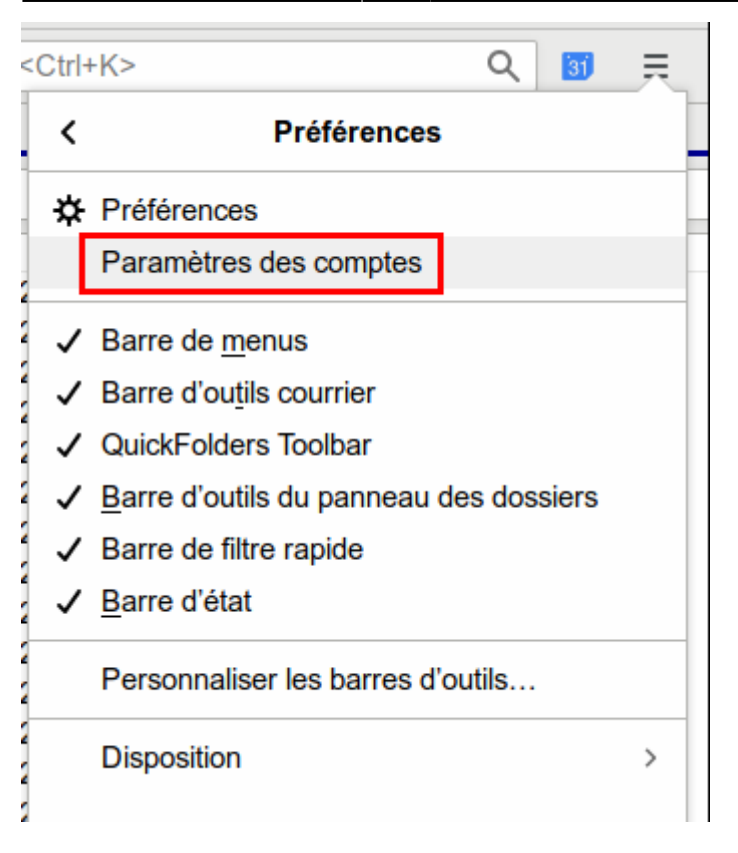

• cliquez sur Gestion des comptes (en bas à gauche) et Ajouter un compte de messagerie...

| =                                                                                                    | Paramètres des comptes Courrier et Groupes                                                                                                    |
|----------------------------------------------------------------------------------------------------|----------------------------------------------------------------------------------------------------|
| 1. DOI 10.000 MILLION                                                                                                    | Paramètres du compte                                                                                                    |
| CONTRACTOR OF STREET                                                                                                    | the state of the second second s |
| Contract of Contract                                                                                                    | The second second second second second second second second second second second second second second second se                                                                                                    |
| Contraction of the local sectors of the local sectors of the local secto |                                                                                                    |
| and the second second se                                                                                                    | and the second second se                                                                                                    |
| and the second second sec                                                                                                    | Test international international                                                                                                    |
| COLUMN TRANSPORT                                                                                                    |                                                                                                    |
| and the second second                                                                                                    |                                                                                                    |
| CONTRACTOR OF STREET, STREET, STRE                                                                                                    |                                                                                                    |
| C. Con M. Margana                                                                                                    |                                                                                                    |
| Without the                                                                                                    |                                                                                                    |
| a construction of the second                                                                                                    |                                                                                                    |
| Address of Streemen                                                                                                    |                                                                                                    |
| A DESCRIPTION OF THE OWNER.                                                                                                    | 0                                                                                                    |
| Accusés de réception                                                                                                    |                                                                                                    |
| Sécurité<br>Ajouter un compte de messagerie                                                                                                    |                                                                                                    |
| Ajouter un compte de messagerie instantanée                                                                                                    | 2                                                                                                    |
| Ajouter un compte de flux                                                                                                    |                                                                                                    |
| Ajguter un autre compte                                                                                                    |                                                                                                    |
| Compte par défaut                                                                                                    |                                                                                                    |
| Supprimer le compte                                                                                                    |                                                                                                    |
| Gestion des comptes (1) ~                                                                                                    |                                                                                                    |

# Autres étapes

- Remplissez :
  - 1. Nom complet (nom affiché lorsque vos destinataires recevront un mail de votre part)
  - 2. Adresse électronique

3. Mot de passe

| =                      | Configurer une adresse électr | onique existante                     | × |
|------------------------|-------------------------------|--------------------------------------|---|
| Votre nom complet :    | 1                             | Votre nom, tel qu'il s'affichera     |   |
| Adresse électronique : | @gmail.com (2)                | Votre adresse électronique existante | ; |
| Mot de passe :         | •••••• 3                      | ]                                    |   |
|                        | Retenir le mot de passe       |                                      |   |
|                        |                               |                                      |   |
|                        |                               |                                      |   |
|                        |                               |                                      |   |
|                        |                               |                                      |   |
|                        |                               |                                      |   |
|                        |                               |                                      |   |

• Cliquez sur <u>Continuer</u>. Thunderbird renseigne automatiquement les paramètres serveur (IMAP et SMTP) pour accéder à votre compte Gmail.

| =                      | Configurer une adresse élect                                                 | ronique existante ×                                      |
|------------------------|------------------------------------------------------------------------------|----------------------------------------------------------|
| Votre norm complet :   |                                                                              | Votre nom, tel qu'il s'affichera                         |
| Adresse électronique : | @gmail.com                                                                   | Votre adresse électronique existante                     |
| Mot de passe :         | •••••                                                                        |                                                          |
|                        | Retenir le mot de passe                                                      |                                                          |
| Les para<br>des F.A.I. | mètres suivants ont été trouvés<br>de Mozilla<br>nts) OPOP3 (conserve les co | dans la base de données<br>urriels sur votre ordinateur) |
| Serveur entrant : IMAF | P imap.gmail.com SSL                                                         |                                                          |
| Serveur sortant : SMT  | P smtp.gmail.com SSL                                                         |                                                          |
| NACIFUTIALITY .        | @gmail.com                                                                   |                                                          |
| Configuration manue    | lle                                                                          | Annuler Terminé                                          |

• Cliquez sur Terminé.

Pour des raisons de sécurité, Google n'autorise une application à se connecter à ses services que si vous l'autorisez dans les paramètres de votre compte.

C'est pourquoi Thunderbird se connecte à Google pour que vous l'autorisez à accéder au service Gmail :

- ×
- Dans la fenêtre Connexion / Accéder à l'application Mozilla Thunderbird email, renseignez votre adresse Gmail puis Suivant, saisissez votre mot de passe puis Suivant,
- enfin, cliquez sur AUTORISER

Terminez en cliquant sur OK dans la fenêtre **Paramètres des comptes et de groupes**.

L'accès à votre compte Gmail est maintenant configuré.

Si vous cliquez sur Courrier entrant, l'arborescence des dossiers apparaît et Thunderbird commence la synchronisation des messages.

Cela peut prendre du temps si vous avez beaucoup de messages à télécharger.

Si vous avez plusieurs comptes Gmail, vous pouvez les ajouter de la même manière.

#### Bien paramétrer les dossiers IMAP de Gmail dans Thunderbird

Vous avez paramétré un compte Gmail en IMAP dans Thunderbird ?

Pour vous éviter que la synchronisation des dossiers Messages envoyés, Corbeille, Spam ou Brouillons ne s'effectue n'importe comment, vous devez procéder à quelques petits réglages supplémentaires.

Ouvrez le menu **Outils** → **Paramètres des comptes...**. Vous pouvez aussi dans les dernières versions du logiciel, cliquer sur l'icône Menu en haut à droite et sélectionner **Options et Paramètres des comptes...** 

#### Utiliser la corbeille de Gmail

Dans la section **Paramètres serveur du compte**, ligne **Lorsque je supprime un message**, sélectionnez l'option **le mettre dans ce dossier**.

À l'aide de la liste déroulante, sélectionnez Corbeille dans le dossier [Gmail].

| Paramètres du serveur<br>✓ Vérifier le courrier au lancement |         |                  |   |                   |
|--------------------------------------------------------------|---------|------------------|---|-------------------|
| Vérifier les nouveaux messages tout                          | tes les | 10 minutes       |   |                   |
| Lorsque je supprime un message :                             |         |                  |   |                   |
| I e mettre dans ce dossier:                                  | Corb    | eille s          |   |                   |
| 🔘 le marguer comme supprimé                                  | ٨       | Courrier entrant |   |                   |
| le supprimer immédiatement                                   |         | [Gmail]          |   | Choisir ce groupe |
| Stockage des messages                                        |         | A classer        |   | Messages envoyés  |
| Nettoyer le dossier « Courrier entra                         |         | Arnaques         |   | Tous les messages |
| Vider la cor <u>b</u> eille en quittant                      |         | Newsletters      | 0 | Spam              |
| Répertoire local :                                           |         | Régies           |   | Corbeille         |
| C:\Users\Test\AppData\Roaming\Thu                            |         | Stars            |   |                   |

Tous les messages supprimés depuis Thunderbird seront transférés dans le dossier Corbeille de Gmail.

#### Paramétrer les Messages envoyés, Tous les messages et Brouillons

Affichez ensuite la section **Copies et dossiers**.

Décochez l'option **Placer une copie dans**. Le serveur SMTP de Gmail se chargeant de copier automatiquement les e-mails sortants dans le dossier Messages envoyés, cette option est inutile.

| Copies et dossiers                   |             |                                    |        |
|--------------------------------------|-------------|------------------------------------|--------|
| Lors de l'envoi de messages, auto    | matiquen    | nent :                             |        |
| O Dossier « En <u>v</u> oyés » de :  | Arobase     | org                                | $\sim$ |
| Autre dossier :                      | Message     | es envoyés sur Arobase.org         | $\sim$ |
| Placer les réponses dans l           | e dossier ( | du message auquel il a été répondu |        |
| Mettre en copie ces adresses         | :           | Adresses séparées par des virgules |        |
| Mettre en <u>c</u> opie cachée ces a | dresses :   | Adresses séparées par des virgules |        |

Laissez cochée l'option **Conserver les archives des messages** puis sélectionnez l'option **Autre**. A l'aide de la liste déroulante, allez sélectionner Tous les messages dans le dossier [Gmail].

| Conserver les archives dans :   |                             | Options d'archivage |   |                  |   |                     |
|---------------------------------|-----------------------------|---------------------|---|------------------|---|---------------------|
| O Dossier « Archives » dans :   | Arobase.org                 | ~                   |   |                  |   |                     |
| Agtre:                          | Archives sur Arobase.org    | ~                   |   |                  |   |                     |
| Brouillons et modèles           | SR Gmail                    | •                   |   |                  |   |                     |
| Conserver les brouillons dans : | Arobase.org                 |                     | ۵ | Courrier entrant | 1 |                     |
| Dossieg « Brouillons » de :     | Dossiers locaux             |                     |   | (Gmail)          | • | Choisir ce groupe   |
| Autre dossier :                 | Brouillons sur Arobase.org  | Ŷ                   |   | A classer        |   | Messages envoyés    |
| Conserver les modèles dans :    |                             |                     |   | Amaques          |   | 🛃 Tous les messages |
| Dossier « Modéjes » de :        | Arobase.org                 | ~                   |   | Newsletters      |   | 😓 Spam 🖓            |
| O Autre dossier :               | Templates sur Arobase.org   | ~                   | 8 | Régies           |   | 🗑 Corbeille         |
| Demander une confirmation o     | uand les messages sont enre | gistrés             |   | Stars            |   | Suivis              |

Pour les **brouillons**, nous vous conseillons d'opter un stockage local. Si vous enregistrez les brouillons sur le serveur, vous risquez en effet de créer sans vous rendre compte de nombreux brouillons inutiles. Sélectionnez donc l'option **Dossier « Brouillons » de** : et dans la liste déroulante, choisissez **Dossiers locaux**.

En ce qui concerne les **modèles**, choisissez par défaut l'option Dossiers « **Modèles** » **de : Dossiers locaux**.

#### Utiliser le dossier Spam de Gmail

Affichez enfin la section **Paramètres des indésirables**. Laissez cochée l'option Activer les contrôles adaptatifs de courriels indésirables pour ce compte.

Cochez ensuite l'option **Déplacer les nouveaux courriels indésirables vers** puis sélectionnez l'option **Autre** et choisissez le dossier **Spam sur [Gmail]**.

×

| Selection                                                                                                    | en mide in delabler men av serente                                                                                                    |                     |                                                                                         |   |                                                                                  |
|----------------------------------------------------------------------------------------------------|----------------------------------------------------------------------------------------------------|---------------------|-----------------------------------------------------------------------------------------|---|----------------------------------------------------------------------------------|
| <ul> <li>A) Econer les controlles adabtations de</li> </ul>                                                                                                    | cournels indesirables pour ce compte                                                                                                    |                     |                                                                                         |   |                                                                                  |
| Quand cette fonctionnaité est active<br>courriels indésirables en utilisant le bo<br>messages comme indésirables ou pas.<br>qui ne le sont pas. Par la suite, Thunde<br>automatiquement. | vous devez d'abord entrainer l'hunderbiel à identifier à<br>l'une i indésinables « de la bare d'outils pour manque la<br>Vous devez identifier à la fois les courriels indésinables «<br>rbiel sera en mesure de détecter les indésinables | es<br>es<br>et ceux |                                                                                         |   |                                                                                  |
| Ne pas marquer automatiquemen                                                                                                    | It les messages comme indésirables si l'expéditeur est da                                                                                                    | 875 :               |                                                                                         |   |                                                                                  |
| Advesses conectees                                                                                                    |                                                                                                    |                     |                                                                                         |   |                                                                                  |
|                                                                                                    |                                                                                                    |                     |                                                                                         |   |                                                                                  |
|                                                                                                    |                                                                                                    |                     |                                                                                         |   |                                                                                  |
|                                                                                                    |                                                                                                    |                     |                                                                                         |   |                                                                                  |
|                                                                                                    |                                                                                                    |                     |                                                                                         |   |                                                                                  |
| Se fier aux en-têtes de courrier ind                                                                                                    | ésirable placés par i Spanslosassin 👒                                                                                                    |                     |                                                                                         |   |                                                                                  |
| Quand cette fonctionnalité est activée                                                                                                    | Thunderbird considère automatiquement les message                                                                                                    | 5                   |                                                                                         |   |                                                                                  |
| désignés par cet outil externe comme                                                                                                    | indésirables.                                                                                                    |                     |                                                                                         |   |                                                                                  |
| antipation at elevation                                                                                                    |                                                                                                    |                     |                                                                                         |   |                                                                                  |
| Approximation at researching                                                                                                    |                                                                                                    |                     |                                                                                         |   |                                                                                  |
| <ul> <li>Déplacer les nouveaux courriels in</li> </ul>                                                                                                    | désirables vers :                                                                                                    |                     |                                                                                         |   |                                                                                  |
| Dessier = Indésirables = sur :                                                                                                    | désirables vers :<br>Arobase.org                                                                                                    | v                   |                                                                                         |   |                                                                                  |
| esumenum et resension<br>☑ ĝéplacer les nouveaux courriels in<br>○ Dossier « (ndésirables » sur :<br>⑧ Agtre :                                                                           | désirables vers :<br>Arobase.org<br>Spam sur Arobase.org                                                                                                    | 2<br>2              |                                                                                         |   |                                                                                  |
| resumenced its retetmion ✓ Réplacer les nouveaux courriels in <ul> <li>Dossier « Indésirables » sur i</li> <li>Ø Agbet :</li> <li>Supprimer automatiquement</li> </ul>                   | désisables vers :<br>Arobase.org<br>Span sur Arobase.org<br>BC SR Gmail                                                                                                    | ><br>>              |                                                                                         |   |                                                                                  |
| resumativel et reterroon<br>✓ Déplacer les nouveaux courriels in<br>O Dossier « Indésirables » sur I                                                                                     | désiables vers :<br>Arobase.org<br>Sparn sur Arobase.org<br>Sa SR Great<br>og Arobase.org                                                                                                    | ><br>><br>+         | Courrier entrant                                                                        | ) |                                                                                  |
| resonanced et resetteon                                                                                                    | désirables vers :<br>Arobase.org<br>Sparn sur Arobase.org<br>ar Arobase.org<br>Arobase.org<br>Desires locaux                                                                                                    | ><br>><br>>         | Courrier entrant                                                                        | 1 | Choisir ce groupe                                                                |
| Houmasch et retembon                                                                                                    | désirables vers ;<br>Arobase.org<br>Sparn sur Arobase.org<br>SR Grnail<br>Arobase.org<br>Possies locaux                                                                                                    | > ><br>+<br>+       | Courrier entrant<br>[Genail] •<br>A classer                                             |   | Choisir ce groupe<br>Brouillons                                                  |
| resumasunt et retermon                                                                                                    | désirables vers ;<br>Arobase.org<br>Sparn sur Arobase.org<br>SR Greail<br>Arobase.org<br>Dessies locaux                                                                                                    | ><br>><br>>         | Courrier entrant<br>[Genail]<br>A classer<br>Arnaques                                   |   | Choisir ce groupe<br>Brouilons<br>Messages envoyés                               |
| rezonatori et resensor                                                                                                    | désirables vers (<br>Arobase.org<br>Spam sur Arobase.org<br>SR Great<br>Arobase.org<br>Possies locaux                                                                                                    | ><br>>              | Courrier entrant<br>[Great]<br>A classer<br>Arnaques<br>Newsletters                     |   | Choisir ce groupe<br>Brouillons<br>Messages envoyés<br>Tous les messages         |
| rezunsand et retermon                                                                                                    | désinables vers :<br>Arobase.org<br>Spam sur Arobase.org<br>So SR Groual<br>Arobase.org<br>Dessies locaux                                                                                                    |                     | Courrier entrant<br>[Great]<br>A classer<br>Arnaques<br>Newsletters<br>Régies           |   | Choisir ce groupe<br>Brouillons<br>Messages envoyés<br>Tous les messages<br>Spam |
| teomason et retembro                                                                                                    | désirables vers :<br>Arobere.org<br>Spam sur Arobase.org<br>SR Greail<br>Arobase.org<br>Dessiers locaux<br>Mro                                                                                                    |                     | Courrier entsant<br>[Gmail] A<br>A classer<br>Arraques<br>Newslettos<br>Régies<br>Stars |   | Choisir ce gaoupe<br>Brouillons<br>Messages envoyés<br>Tous les messages<br>Spam |

Quand vous avez terminé, fermez la fenêtre des comptes en cliquant sur OK.

### Conclusion

Vous venez de configurer Thunderbird avec Gmail.

Si vous avez plusieurs comptes Gmail, vous pouvez les ajouter de la même manière.

### **Problèmes connus**

### Voir aussi

• (fr) https://www.numetopia.fr/comment-configurer-thunderbird-avec-gmail/

Basé sur « Comment configurer Thunderbird avec Gmail, Google Contact et Agenda » par Le Tux Masqué.

From: http://doc.nfrappe.fr/ - Documentation du Dr Nicolas Frappé

Permanent link: http://doc.nfrappe.fr/doku.php?id=tutoriel:internet:thunderbird:gmail:start

Last update: 2022/11/08 19:40